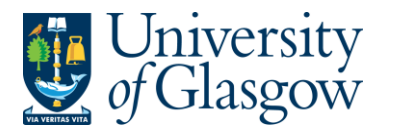

# WEBREQ18: Requisitions E-Procurement Catalogue

The purpose of this section is to introduce the user how to raise an E-Procurement Requisition via the Agresso Web out to the Marketplace. This Requisition will then follow an Approval workflow until it then becomes a Purchase Order or the Requisition is rejected and closed.

### Features of E-Procurement

- E-Procurement is the option of ordering goods via a supplier website from Agresso.
- The goods ordered will then convert into a purchase order after going through the approval process
- The purchase order will be electronically sent to the supplier
- The supplier will e-mail the requisitioner confirming the purchase order
- A copy can be viewed/printed/saved if required

### E-Procurement - Marketplace

- From Agresso the user will be able to Punch-Out to what is known as a Marketplace website.
- The Marketplace website used by the University of Glasgow is Parabilis.
- The Marketplace website will host catalogues to allow the user to select which the goods are required.
- The Marketplace will also bring back the details selected back to the Agresso Requisition after being retrieved by the user.

# WEBREQ18.1: Raising a Requisition

**1.** To access the Requisitioning screen:

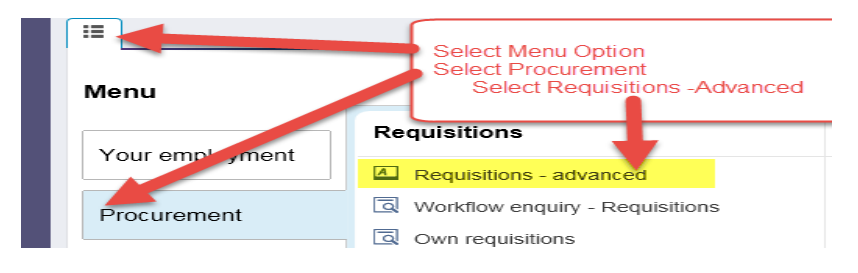

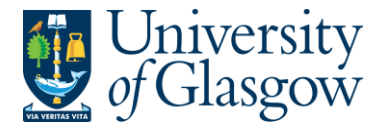

#### The following screen will appear:

| equisition entry   | Requisition details | Puncho     | ut                          |                              |
|--------------------|---------------------|------------|-----------------------------|------------------------------|
| equisition number  |                     |            |                             |                              |
| quisicionnanisoi   | 0 🞰                 |            |                             |                              |
| Requisition        |                     |            | Default supplier & contract |                              |
| * Requisitioner    |                     |            | * Supplier                  |                              |
| lan Brown          |                     |            |                             |                              |
| 155239             |                     |            | ()                          |                              |
| * Status           |                     |            |                             |                              |
| Active             |                     | -          | Contact                     |                              |
| External reference | 3                   |            | -                           |                              |
| Message            |                     |            | Default GL analysis         |                              |
|                    |                     | $\bigcirc$ | * Sub-Project Code          | * Invoice Address            |
|                    |                     |            |                             | X24-01                       |
|                    |                     |            |                             | X24 Finance Office           |
|                    |                     |            | * Procurement Process Type  | * Delivery Address for Goods |
|                    |                     |            | · · · ·                     |                              |
|                    |                     |            | Additional Note             |                              |
|                    |                     |            | ▼                           |                              |
|                    |                     |            | <b>~</b>                    |                              |

The red star \* indicates required fields that must be used when raising a requisition

**2.** There are three Tabs on this screen, the first two Tabs will be used to enter the details of the Requisition

Requisition entry Requisition details Punchout

The Punchout Tab is used for E-Procurement Orders - See University Agresso website for more details.

### WEBREQ18.2: Requisition Entry Tab – Mandatory

The following fields must be populated on this screen (highlighted fields are most relevant):

| Requisition number                                   | 1. Requisition Number | This appears once all the Requisition details have been entered and the Requisition has been saved.                                                                |
|------------------------------------------------------|-----------------------|----------------------------------------------------------------------------------------------------|
| 0                                                    | 2. Requisitioner      | This will automatically populate with the Staff<br>ID and Name of the person raising the<br>Requisition. This will appear on the Purchase                          |
| * Descriptioner                                      |                       | Order as 'Our Reference'.                                                                                                    |
| Ian Brown<br>155239<br>* Status                      | 3. *Status            | This will show the Status of the Requisition:<br>Active – The requisition is currently being<br>raised or processed.<br>Closed – The Requisition has been manually |
| Active<br>External reference                         |                       | closed.<br>Parked – The requisition has been parked –<br>It will not go for approval.                                                                              |
| quote 444<br>Message<br>Training requisition example | 4. External Reference | N.B. Please note this will not appear on<br>the E-procurement orders This field is                                                                                 |
|                                                      |                       |                                                                                                    |

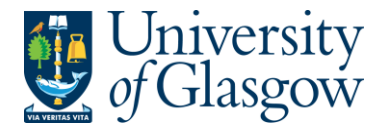

optional and will be appear printed in 'Your Reference' field on the Purchase Order.

5. Message

This field is optional and can be used to pass on information regarding the Requisition. This information will not be printed on the Purchase Order.

| 6. *Supplier ID | Only ONE supplier is used per requisition. Eithe | r enter in the Supplier |
|-----------------|--------------------------------------------------|-------------------------|
|                 | D required or click on 🔤 to open the search so   | creen.                  |

| ٢                                                                                                    | In the Searc | ch Criteria enter the i            | name of required Su | upplier. Then click o | N Search                  |               |
|----------------------------------------------------------------------------------------------------|--------------|------------------------------------|---------------------|-----------------------|---------------------------|---------------|
| The results will appear below. Click once on the required Supplier, which will then populate the Supplier ID field and close the search screen. For a more advanced Supplier |              |                                    |                     |                       |                           | I             |
| search use the × Advanced option                                                                                                    |              |                                    |                     |                       |                           |               |
| Va                                                                                                    | lu lookup    |                                    |                     |                       |                           |               |
|                                                                                                    | BOCLTD       |                                    |                     |                       |                           |               |
|                                                                                                    |              |                                    |                     |                       |                           |               |
|                                                                                                    | Search       |                                    |                     |                       |                           |               |
|                                                                                                    | Supplier ID  | Supplier group (T)                 | Name                | Place                 | Approved Suppliers - Appr | ved<br>Filter |
| 151<br>151                                                                                                    | 81           | Catalogue Suppliers (Market Place) | BOCLTD              | MANCHESTER            | YES                       | r neur        |
| 151                                                                                                    | .81          | Catalogue Suppliers (Market Place) | BOCLTD              | GLASGOW               | YES                       |               |

Once the Supplier is selected the address for the supplier will see on the screen.

| Default supplier & contract   |                               |
|-------------------------------|-------------------------------|
| * Supplier<br>15181<br>BOCLTD |                               |
| B O C LTD, POLMADIE ROAD GLA  | SGOW, GLASGOW, United Kingdom |
| Contact<br>POLMADIE ROAD      | •                             |

8. \*Sub-Project Code

Enter the Sub-Project code that costs of the purchase will be allocated against. This can be split against different Sub-Projects at a later stage.

| Default GL analysis  |  |                    |  |
|----------------------|--|--------------------|--|
| * Sub-Project Code   |  | * Invoice Address  |  |
| 141744-01            |  | X24-01             |  |
| FIN OFFICE - SYSTEMS |  | X24 Finance Office |  |

9. \*Invoice Address

This is the address to which the invoices will be sent. This will automatically default to the Finance Office. This cannot be amended

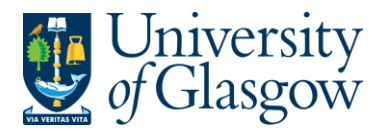

# 10. \*Procurement Process Type

From the drop down list you will select the Procurement Policy followed when selecting the supplier and purchase required:

| * Delivery Address for Goods                                    |
|-----------------------------------------------------------------|
| v 🔜 90206-01 🔜                                                  |
| Current, valid signed Contract/Framework Agreement available    |
| Non-compliant to Procurement Policy                             |
| Process for Quotes under £25k followed, quotes available to att |
| Procurement Policy Exception form approved                      |
| Purchasing card transaction                                     |
| Staff Costs                                                     |
| Stores Order - Chemistry School Only                            |
|                                                                 |
|                                                                 |
|                                                                 |
| intion                                                          |
|                                                                 |

|                              | Description                                                                                                    |
|------------------------------|----------------------------------------------------------------------------------------------------|
| VALID CONTRACT<br>/FRAMEWORK | An existing Current, valid signed Contract/Framework Agreement is available for the supplier selected. This can be checked if the supplier is approved in Step 6 or by visiting the <u>Procurement Website</u> to check Supplier contracts. |
| NON-COMPLIANT                | Non-compliant with Procurement Policy – Purchase is <u>NOT</u> supported by a valid Contract/Framework Agreement/ Tender/Quote/ Procurement Policy                                                                                          |

QUOTE PROCESS Process for Quotes under £25k has been followed as per the university <u>Procurement Process less than £25K</u>.

Exception form.

| Value of Purchase* | Requirement                |
|--------------------|----------------------------|
| £0 to £999         | 1 verbal quotation         |
| £1,000 to £2,999   | 1 written quotation        |
| £3,000 to £4,999   | 2 written quotations       |
| £5,000 to £24,999  | 3 written quotations       |
| £25,000 +          | Contact Procurement Office |

If quotes are available they can be attached to the the to attach to the requisition if required. See Requisitioner User Manual – <u>WEBREQ14</u> – <u>Attaching Documents to a requisition</u>.

PPE A Procurement Policy Exception form has been completed and approved. (See <u>Procurement Website</u> for form and guidance).

PURCHASING CARD This will be selected for Purchasing card Supplier Purchases.

STAFF COSTThis would be used to identify Staff Costs such as temporary staff, External<br/>Partners Staff costs, sub-contracted labour costs, non-university salaries.

CHEMISTRY STORES Stores Order - Chemistry School Internal Order Only – This will be only used by the Chemistry School for Raising requisitions against the Chemistry Stores.

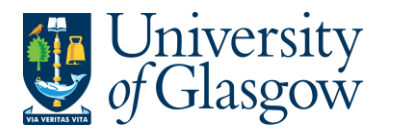

11. \*Delivery Address for Goods

*Either* enter the delivery address code for the address to which the goods are to be sent (e.g. 90206-01, Finance Office) or click on click on to open search screen: *N.B. The full address will be printed on the purchase order.* 

In the Search Criteria select enter the required School/subject name then click on Search

e.g. Finance - SSD

| Value lookup<br>Search criteria<br>Finance - SSD<br>× Advanced<br>Search | In t<br>req<br>clic<br>e.g. | he Search<br>uired Sch<br>k on Sear<br>Finance - SS | n Criteria<br>Iool/subje<br>rch | select e<br>ect nam | enter th<br>e then | Ie     |
|--------------------------------------------------------------------------|-----------------------------|-----------------------------------------------------|---------------------------------|---------------------|--------------------|--------|
| Attribute value                                                          | Attribute                   | Description                                         | Period from                     | Period to           | Status             |        |
| 90206-01<br>Close                                                        | DELIVERY ADD                | Finance - SSD                                       | 0                               | 209999              | N                  | Filter |

The results will appear below. Click once on the required individual School/Subject Address, which will then populate the Delivery Address for Goods field and close the search screen.

(For a more advanced Supplier search use the <sup>Advanced</sup> option)

Additional Note

### 12. Additional Note

This field is optional and can be used to print extra information on the Purchase Order. Click on drop-down arrow to view the available options.

••••

See an example of how the screen could look:

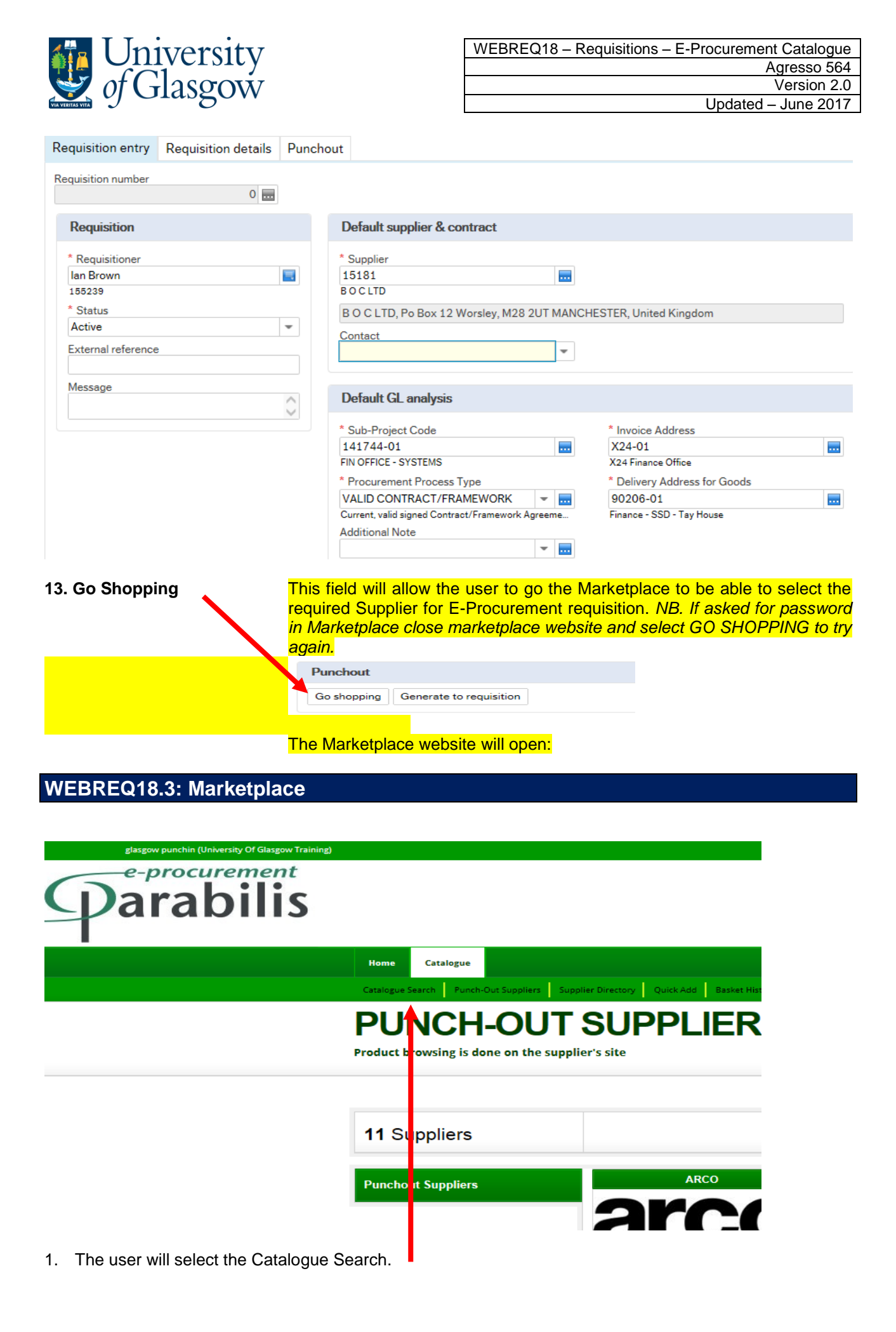

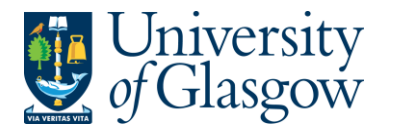

- 2. This will take the user to a search option to find products hosted for a particular supplier on the Marketplace website.
- 3. A keyword for the product required will be entered in the text box. This can be left blank for all products to appear in the search results.

| Home Catalogue                                          |                                                | 🔮 Basket(0 Items - £0.00) | Basket History Quick Act |
|---------------------------------------------------------|------------------------------------------------|---------------------------|--------------------------|
| Catalogue Search Punch-Out Suppliers Supplier Directory | Quick Add Basket History                       |                           |                          |
| CATALOGUE SE                                            | ARCH                                           |                           |                          |
| earch by keyword or supplier                            |                                                |                           |                          |
|                                                         |                                                |                           |                          |
|                                                         |                                                |                           |                          |
| cryospeed                                               | 1 supplier(s) selected                         | d ¢                       | Search                   |
| cryospeed                                               | 1 supplier(s) selecter<br>✓ Check all ★Uncheck | d +                       | Search                   |

4. The user will select the required supplier from the drop down option then click Search

| 5 results      | Find alternatives   | Add to basket Sort by: Sort By  View as:                                                                                                    |
|----------------|---------------------|----------------------------------------------------------------------------------------------------|
| Supplier ┥     | RECOMMENDED RESULTS | s                                                                                                    |
| Manufacturer < | E18.52 EA           | CRYOSPEED DELIVERY CHARGE<br>Item number : DEL(CRY)<br>Manufacturer : BOC<br>Supplier : BOC<br>Catalogue : BOC Gases1<br>Details                                                                                      |
|                | E0.32 LT S          | CRYOSPEED LIQUID NITROGEN (LNSW 40 - 99 LITRES (inc EES) *ADD D E L I V<br>E R Y ITEM NO DEL(CRY)*<br>Item number : 557a<br>Manufacturer : BOC<br>Supplier : BOC<br>Catalogue : BOC Gases1<br>Details 1 Add to basket |

5. From the search results user can enter the amount required and add items to the basket. This will be confirmed on the screen

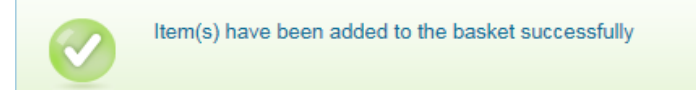

6. Once all the items required have been selected the user will go to their basket at the top of the screen:

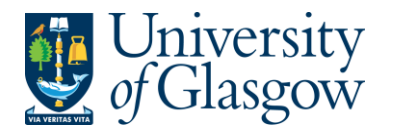

 Restriction
 Catalogue

 Catalogue Search
 Restricted Search

 CATALOGUE SEARCH
 Supplier Directory

 Catalogue Search by keyword or supplier
 Restricted Search

 7. The detail of the basket will appear on screen and the user will Checkout

 BASKEET

 Save your basket to preserve the contents and give it a name

|                                                                  | Add Supplier + | VAT code bulk up | date | Emj      | pty basket |
|------------------------------------------------------------------|----------------|------------------|------|----------|------------|
| BOC (catalogue) (GBP)                                            |                | Net price        | Qty  | UOI      | Action     |
| CRYOSPEED DELIVERY CHARGE                                        | £18.52         | 1                | EA   | 😣 Remove |            |
| CRYOSPEED LIQUID NITROGEN (LNSV) 40 - 99 LITRES (inc EES) *ADD D | £0.32          | 1                | LT   | 😣 Remove |            |
| BOC (non-catalogue) (GBP)                                        |                | Net price        | Qty  | UOI      | Action     |
| Update basket Add non-catalogue items                            | ove supplier   |                  |      |          |            |

8. This will close the Marketplace website and take the user back into the Agresso Requisition Punchout Tab

|                                                       | Punchout    |                         |
|-------------------------------------------------------|-------------|-------------------------|
|                                                       | Go shopping | Generate to requisition |
| n Agresso click on the Generate to requisition button |             |                         |

9. In Agresso click on the Generate to requisition button

## WEBREQ18.4: Requisitions Detail Tab – Mandatory

10. This will take the details of the ordered goods into the Requisition Details tab

| Rec | uisition entry  | Requisition det | ails Punchout                                                                       |          |          |                |       |        |        |
|-----|-----------------|-----------------|-------------------------------------------------------------------------------------|----------|----------|----------------|-------|--------|--------|
|     | Requisition det | ails            |                                                                                     |          |          |                |       |        |        |
|     | #               | Product         | Description                                                                         | Supplier | Quantity | Currency       | Price | Amount | Status |
|     | 1               | TEL4            | CRYOSPEED DELIVERY CHARGE                                                           |          | 1.00     | 1.00 GBP 18.52 |       | 18.52  | Active |
|     | 2               | LAB78           | CRYOSPEED LIQUID NITROGEN (LNSV) 100 - 349 LITRES (inc EES) *ADD D E L I V E R Y IT | 15181    | 1.00     | GBP            | 0.22  | 0.22   | Active |

- 11. To view more details on any order line click on the required row
- 12. The quantity can be amended if required
- 13. The price should not be amended as this comes from the suppliers hosted catalogue.
- 14. The Tax code can be amended in the GL Analysis if required

| * <b>G</b> | L Anal | ysis                                      |                          |                                     |          |                                     |            |        |   |
|------------|--------|-------------------------------------------|--------------------------|-------------------------------------|----------|-------------------------------------|------------|--------|---|
|            | #      | Account                                   | Costc                    | Sub_project                         | Activity | Tax code                            | Percentage | Amount |   |
|            | 1      | 7150<br>MAIL COURIER AND FREIGHT SERVICES | 90206000<br>US - Systems | * 141744-01<br>FIN OFFICE - SYSTEMS |          | * AS X<br>Purchases - Std Rated VAT | 100.00     | 18.52  |   |
| Σ          |        |                                           |                          |                                     |          |                                     | 100.00     | 18.52  |   |
| Split      | trow   |                                           |                          |                                     |          |                                     |            |        | 2 |

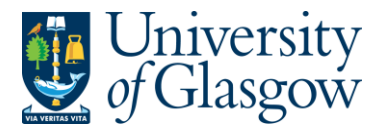

- 15. The user will have the option to add rows if required as per a normal requisition Add . See online manual for this option
- 16. The option on how to split the costs of the row can also be used as per normal. See online manual for this option

| WEBREQ18.6: Saving the Requisition                                                                                      |
|----------------------------------------------------------------------------------------------------|
| To Save the Requisition Click on the Save button at the bottom of the screen                                            |
| Save Copy requisition Start from template Save as template                                                              |
| The requisition is saved with requisition number 2636026                                                                |
| Any errors see details and amend accordingly                                                                            |
| <ul> <li>Please correct the following:</li> <li>Delivery Address for Goods: This field must contain a value.</li> </ul> |